### e-PunjabSchool

- Log in to the website: <u>http://epunjabschool.gov.in/</u>
- Click on the <u>Login</u> link to login to the website:

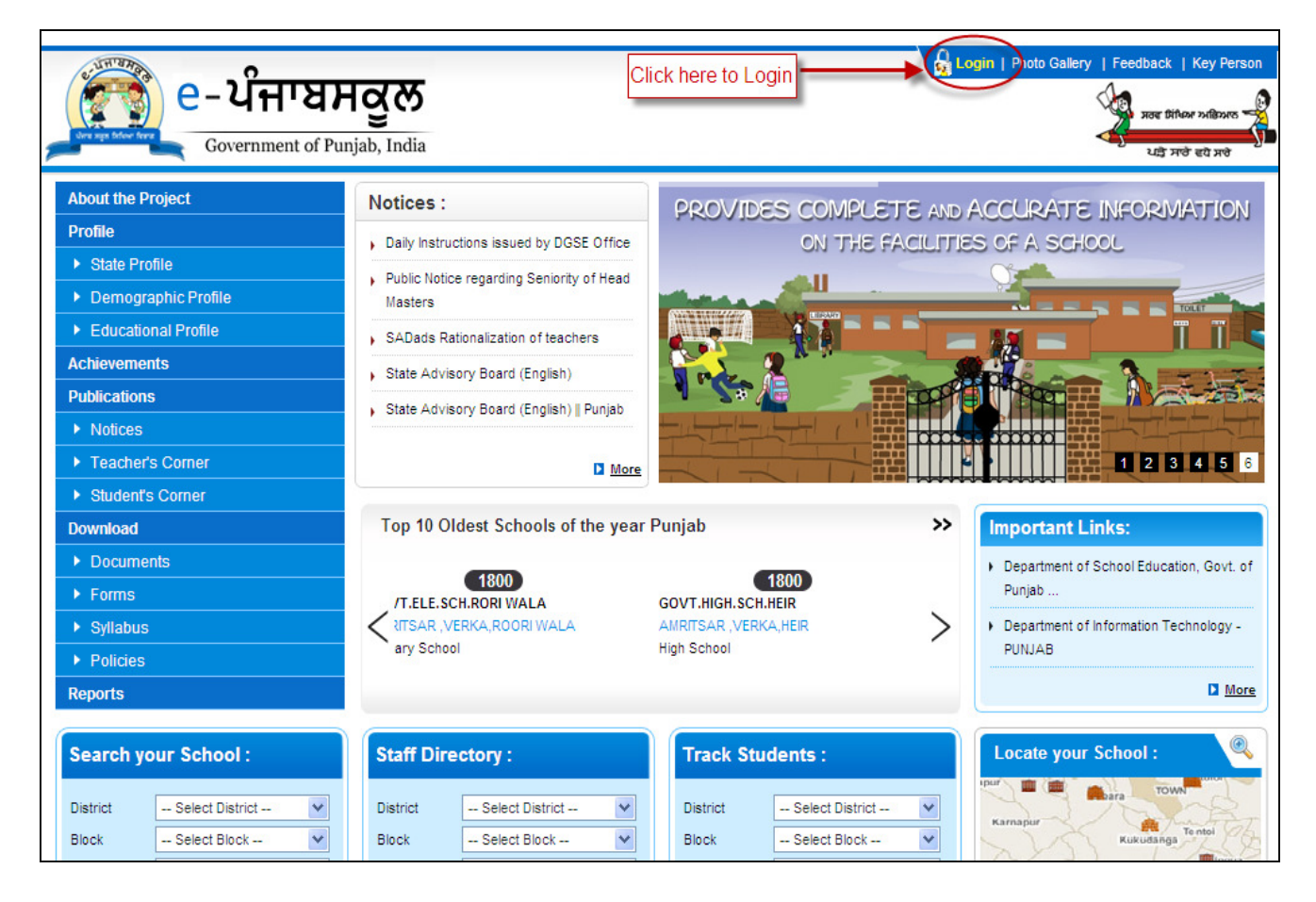

- > Enter the <u>User ID</u> and <u>Password</u> in the respective textboxes
- ➢ Click on the <u>Submit</u> button to login

| e – ပိਜਾਬਸਕੂਲ<br>Government of Punjab, India           |                                                                                                    | e-PunjabSchool<br>Management Information system |
|--------------------------------------------------------|----------------------------------------------------------------------------------------------------|-------------------------------------------------|
| Enter the user ID<br>Enter password<br>Click on submit | Administrative Login User ID (20101101 Password User ID (20101101 Password Password User ID (20101101 Password Password User Ideated Highton Addition of the second of the second of the |                                                 |

| 🦉 e- ਪੰਜਾਬ            | ਸਕੂਲ                 | е             | -Punjak        | Schoo          |               |                 | Welcome (   | CL GHS K | OTRA KALAN   | , KOTRA<br>GHS KOTF | KALAN<br>RA KALAN<br>1 9: 22 AM |
|-----------------------|----------------------|---------------|----------------|----------------|---------------|-----------------|-------------|----------|--------------|---------------------|---------------------------------|
| Government of Pun     | ijab, India          |               |                |                |               |                 |             | (        | Change Passy | vord I              | Logout                          |
| Related Activities    | Student Attendance   |               |                |                | Click to ch   | ange pas        | sword       |          |              |                     |                                 |
| B- Student Management | Class                | Section       | Total Students | Absent         | Faculty Name  | 2               | Desig       | gnation  | Atte         | ndance S            | itatus 🛆                        |
| Faculty Management    | 8th                  | A             | 126            | 20             | Gurpreet Kour |                 | Maste       | er       | Prese        | ant                 |                                 |
| Intrastructure        | 8th                  | в             | 126            | 10             | Santosh Singh |                 | Maste       | er       | Abse         | nt                  |                                 |
| H- Back Log Entry     | 8th                  | с             | 126            | 06             | Pradyut Mohan | Sisodia         | CLV         |          | Prese        | Present             |                                 |
| - Rationalization     | 9th                  | A             | 250            | 200            | Rasmikant Kap | oor             | Lectu       | rer      | Prese        | ent                 |                                 |
| ⊞- Help               | 9th                  | в             | 250            | 230            | <             |                 |             |          |              |                     | ~                               |
|                       | Escultu Directory    |               |                |                |               |                 |             |          |              |                     |                                 |
|                       | Eaculty Name         | Telephone No. | e-Mail ID      |                | Manth Date    |                 | Delta de la | 7        |              |                     |                                 |
|                       | Rikash Bradhan       | 008611002228  | e-nail 10      | ail com        | Month Selec   | Tuo             | Wod         | Thu      | Eui          | Cat                 | Eun                             |
|                       | Eastach Panda        | 098611003228  | sastash@gr     | mail.com       | TION          | Tue             | wed         | THU      | 1            | 2                   | 3                               |
|                       | Braduut Mehan Dash   | 000611003220  | oraduut@a      | nail.com       | 4             | 5               | 6           | 7        | 8            | 9                   | 10                              |
|                       | Pradydt Mohan Dash   | 000070676526  | pradyddwyr     | amail and      | 11            | 12              | 13          | 14       | 15           | 16                  | 17                              |
|                       |                      | 099878676526  | rasmikanto     | igmail.com     | 18            | 19              | 20          | 21       | 22           | 23                  | 24                              |
|                       | Sibu Samai           | 098615667879  | sibu@gmail     | sibu@gmail.com |               | 26              | 27          | 28       | 29           | 30                  | 31                              |
|                       | Sneha Panda          | 09861281249   | sneha.glu@     | gmail.com      |               |                 | Local Holid | ay       | Optional Ho  | liday 📕             | Fix Type                        |
|                       | Student Conder Analy | eie           |                |                | Cabaal Daar   | ult Veen uuis e |             |          |              |                     |                                 |
|                       | Graning October      | 313           |                |                | Casalan O.L   | int rear wise   |             |          |              |                     |                                 |
|                       | 100                  | ×             | Male           |                | SessionSelec  | ct 💌            |             |          | Appear       |                     |                                 |
|                       | 90                   |               | Female         |                | h to          |                 |             |          | Pass         |                     |                                 |
| W W V                 | v.ei                 | Πр            | UY             | UU             | 51            | UT              | V           |          | •            |                     |                                 |

> After logging in, click on the <u>Change Password</u> link to change the password

- > In the following screen, enter the <u>Old Password</u> in the textbox provided
- > Enter the <u>New Password</u>
- > Retype the <u>New Password</u>
- Click on the <u>Submit</u> button to change the password to the new one.

| <b>e</b> - น์กาชม                                                                                                    | ਜਕੂਲ                                                       | e-PunjabSchoo      | Welcome CL GHS KOTRA KALAN , KOTRA KALAN<br>GHS KOTRA KALAN<br>Tuesday, May 31, 2011 9: 27 AM                          |
|----------------------------------------------------------------------------------------------------|------------------------------------------------------------|--------------------|----------------------------------------------------------------------------------------------------|
| Government of Punja                                                                                                    | ab, India                                                  |                    | Change Password Logout                                                                                                 |
| Related Activities<br>Student Management<br>Faculty Management<br>General Admin<br>Back Log Entry<br>Rationalization<br>Help | Welcome<br>Old Password<br>New Password<br>Retype Password | CL GHS KOTRA KALAN | ter the old password<br>ter the new password<br>ype the new password<br>ick to reset password<br>ck to submit password |
|                                                                                                    |                                                            |                    |                                                                                                    |

- > After changing the password the screen re-directs to the login page
- Enter the User ID & New Password
- Click on Submit button to Login

### WWW.employeesforum.in

> In the homepage, click on the primary link <u>Back log Entry</u> to Add and Update the Back Log Entry details

| lated Activities   |                       |               |                | _       |                 |              |             |         | -              | -          | -     |
|--------------------|-----------------------|---------------|----------------|---------|-----------------|--------------|-------------|---------|----------------|------------|-------|
| Student Management | Student Attendance    |               |                |         | E Faculty Atten | idance       |             |         |                |            |       |
| Faculty Management | Class                 | Section       | Total Students | Absent  | Faculty Name    |              | Designation |         | Attendance Sta |            | atus  |
| Infrastructure     | 8th                   | A             | 126            | 20      | Gurpreet Kour   |              | Maste       | er      | Pres           | ent        |       |
| General Admin      | 8th                   | В             | 126            | 10      | Santosh Singh   |              | Maste       | er      | Absent         |            |       |
| Back Log Entry     | 8th                   | С             | 126            | 06      | Pradyut Mohan   | Sisodia      | CLV         |         | Pres           | ent        |       |
| Back Log Entry     | Click here for Ba     | ick Log Entry | 250            | 200     | Rasmikant Kap   | oor          | Lectu       | rer     | Pres           | ent        |       |
| Rationalization    | 9th                   | в             | 250            | 230     | <               |              |             |         |                |            | >     |
| elp                |                       |               |                |         |                 |              |             |         |                |            |       |
|                    | - Faculty Directory   |               |                |         | Holiday         |              |             | -       |                |            |       |
|                    | Faculty Name          | Telephone No. | e-Mail ID      |         | Month Select    | 🗡 Year       | Select      | ~       |                |            |       |
|                    | Bikash Pradhan        | 098611003228  | bikash@gmail.  | com     | Mon             | Tue          | Wed         | Thu     | Fri            | Sat        | S     |
|                    | Santosh Panda         | 098611003228  | santosh@gmai   | .com    |                 | -            |             |         | 1              | 2          |       |
|                    | Pradyut Mohan Dash    | 098611003228  | pradyut@gmai   | .com    | 4               | 12           | 13          | 14      | 15             | 9          |       |
|                    | Rasmikant Das         | 099878676526  | rasmikant@gm   | ail.com | 18              | 19           | 20          | 21      | 22             | 23         |       |
|                    | Sibu Samal            | 098615667879  | sibu@gmail.com | n       | 25              | 26           | 27          | 28      | 29             | 30         |       |
|                    | Sneha Panda           | 09861281249   | sneha.glu@gm   | ail.com |                 |              |             | ×       |                |            |       |
|                    |                       |               |                |         |                 | L            | ocal Holid  | lay 💾 ( | Optional Ho    | oliday 📕 F | ix Ty |
|                    | Student Gender Analys | sis           |                |         | School Resu     | It Year wise |             |         |                |            |       |
|                    |                       |               |                |         |                 |              |             |         |                |            |       |

### www.employeesforum.in

> Click on the <u>Student Info</u> tab to add Back Log Entry for Students

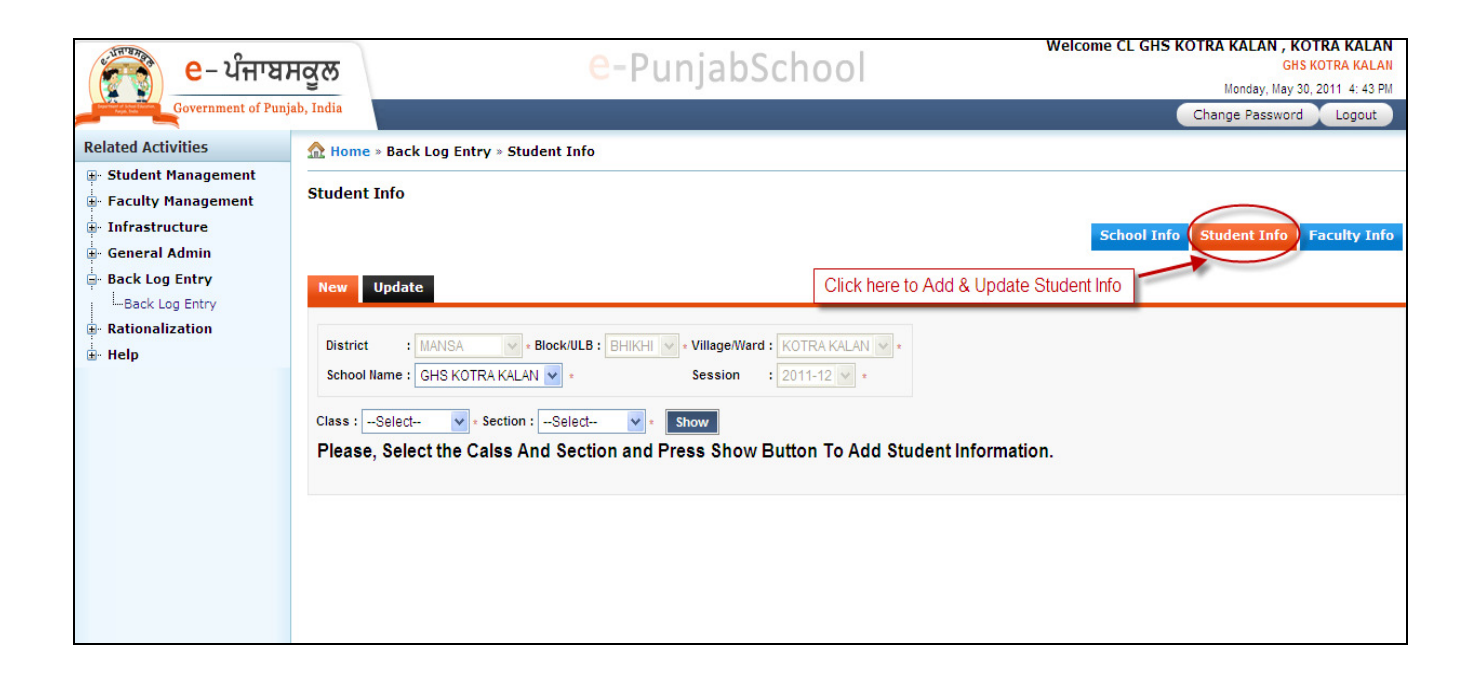

### Click on the <u>Update</u> tab to view & update the student info details

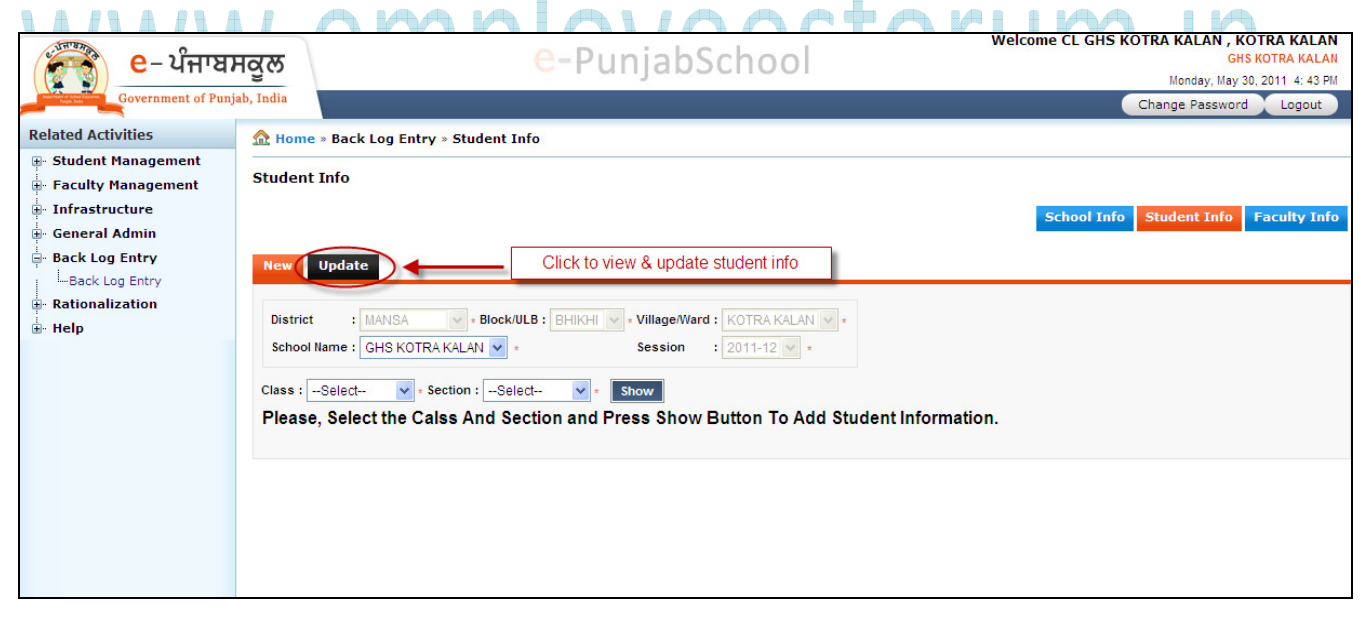

9

Select the <u>Class</u> and respective <u>Section</u> from the drop down list

| 🕴 e- ਪੰਜਾਬਸਕੂ           | ਲ                                     |                                  |                              | e-Pu                     | njal                       | bSch                 | ool                       |               |           |                            | GHS KOT<br>GHS KOT   |
|-------------------------|---------------------------------------|----------------------------------|------------------------------|--------------------------|----------------------------|----------------------|---------------------------|---------------|-----------|----------------------------|----------------------|
| Government of Punjab, I | ndia                                  |                                  |                              |                          |                            |                      |                           |               |           |                            | Change Password      |
| Activities              | Home » B                              | ack Log Entry »                  | Student Info                 | ,                        |                            |                      |                           |               |           |                            |                      |
| ent Management S        | tudent Inf                            | o                                |                              |                          |                            |                      |                           |               |           |                            |                      |
| structure               |                                       |                                  |                              |                          |                            |                      |                           |               |           | Schoo                      | Info Student Info Fa |
| eral Admin              |                                       |                                  |                              |                          |                            |                      |                           |               |           |                            |                      |
| ck Log Entry            | New Up                                | date                             |                              |                          |                            |                      |                           |               |           |                            |                      |
| onalization             | District                              | : MANSA                          | + Block/ULF                  | BHIKHI                   | • Village/                 | Ward : KOT           | RA KALAN                  | •             |           |                            |                      |
|                         | School Nam                            | e : GHS KOTRA K                  | ALAN 🗸 🔹                     |                          | Session                    | n : 201              | 1-12 🗸 *                  |               |           |                            |                      |
|                         | Class: 6th                            | Sect                             | ion A                        | ~                        | Show                       | 2                    |                           |               |           |                            |                      |
|                         | Please, S                             | elect the Calss                  | And Sect                     | ion and P                | ress Sh                    | owButto              | n To Upo                  | late Stu      | dent Info | ormation.                  |                      |
|                         |                                       | Select the cl                    | ass                          | Select the               | section                    | Clie                 | ck on show                | v             |           |                            |                      |
|                         | <ul> <li>ADMS</li> </ul>              | No- Admission No                 | <ul> <li>R- Relig</li> </ul> | gion                     |                            | _                    |                           | _             |           |                            |                      |
|                         | <ul> <li>G- Ger</li> </ul>            | nder                             | <ul> <li>C- Cate</li> </ul>  | egory                    | • DI                       | OA-Date Of A         | dmission                  |               |           |                            |                      |
|                         | <ul> <li>DOB-1</li> </ul>             | Date Of Birth                    | • MT- Mo                     | other Toungu             | e                          |                      |                           |               |           |                            |                      |
|                         |                                       |                                  |                              |                          |                            |                      |                           |               |           | ~                          |                      |
| Į.                      | ADMS                                  | Student Name                     | e Last                       | Father M<br>First        | lame<br>Middle             | Last                 | Mother N<br>First         | ame<br>Middle | Last      | DOB*                       |                      |
|                         |                                       | Name Name                        | Name                         | Name                     | Name                       | Name                 | Name                      | Name          | Name      |                            |                      |
| I                       | 1381                                  | HUSANF                           | KAUR                         | MALKIT                   |                            | SINGH                | HARJEE                    |               | KAUR      | 20-Aug-2000                |                      |
| ſ                       | 1397                                  | BEANT                            | KAUR                         | SUKHW                    |                            | SINGH                | BALJEE                    |               | KAUR      | 05-Nov-1997                |                      |
| ſ                       | 1409                                  | GAGGI                            | KAUR                         | NACHAT                   | 1                          | SINGH                | SURJEE                    |               | KAUR      | 28-Mar-1999                |                      |
| ſ                       | 1420                                  | MANPRE KAU                       | R                            | RAJ                      | SINGH                      |                      | PARAMJ                    | KAUR          |           | 05-Sep-1999                |                      |
| Ţ                       | 1400                                  | SHEELA                           |                              | BABRA                    | KHAN                       |                      | JASVEE                    | KAUR          | 1         | 04-Jan-1998                |                      |
| -<br>                   | 1415                                  | SIMERJE KAU                      | R                            | BHAGW                    | SINGH                      |                      | SATPAL                    | KAUR          | 1         | 18-Nov-1999                |                      |
|                         | 1372                                  | SANDEE KAU                       | R                            | BHOGI                    | SINGH                      |                      | RESHMA                    | RANI          | 1         | 12-Aug-1998                |                      |
|                         | 1385                                  |                                  | R                            | JASVEE                   | SINGH                      | 1                    | KARAMJ                    | KAUR          |           | 25-Eeb-1999                |                      |
|                         |                                       |                                  | R                            | RAJ                      | SINGH                      |                      | DARSHA                    | KAUR          | 1         | 23-May-1997                |                      |
|                         | - 421                                 |                                  |                              | BHOLA                    | SINGH                      |                      | CHARAN                    | KALIR         |           | 16 Oct 1999                |                      |
| L.                      |                                       |                                  |                              |                          |                            |                      | MANTA                     | DEVI          | 1         |                            |                      |
| Ľ                       |                                       |                                  |                              |                          |                            |                      | KADAM                     | KAUD          |           | 22-001-1990                |                      |
| Ľ                       | 1354                                  |                                  |                              |                          |                            |                      |                           | KAUD          |           | 14-May-1996                |                      |
|                         | 1417                                  |                                  |                              | SUKHDE                   | SINGH                      |                      | HARPAL                    | KAUR          |           | 27-Aug-1997                |                      |
| ľ                       | 1425                                  |                                  | н                            |                          | SINGH                      |                      | MANJEE                    | KAUR          |           | 26-Oct-1991                |                      |
|                         | 1392                                  | JASPRE KAU                       | 2                            | DARSHA                   | SINGH                      |                      | PARAMJ                    | KAUR          |           | 20-Jan-2001                |                      |
| ľ                       |                                       | GURVINI KAU                      | R                            | SANSAF                   | SINGH                      |                      | JASWIN                    | KAUR          |           | 15-Nov-1998                |                      |
| r<br>T                  | 1391                                  |                                  |                              |                          |                            |                      |                           | IZALID.       |           | 45.4.4000                  |                      |
| Ľ<br>Ľ                  | 1391       1365                       |                                  | R                            | GURMA                    | SINGH                      |                      | JASVEE                    | KAUR          |           | 15-Apr-1999                |                      |
|                         | 1391       1365       1408            | GAGANE KAU                       | R                            | GURMA                    | SINGH                      |                      | JASVEE                    | KAUR          |           | 02-Jan-2000                |                      |
| 2<br>2<br>2<br>2        | 1391       1365       1408       1419 | GAGANE KAU<br>RANI<br>JASPRE KAU | R                            | GURMA<br>GANNI<br>GURTEJ | SINGH<br>  KHAN<br>  SINGH | ) []<br>] []<br>] [] | JASVEE<br>JSAWINI<br>RANI | KAUR<br>KAUR  |           | 02-Jan-2000<br>31-Dec-1999 |                      |

> Click on <u>Show</u> button to view the back log student information

If there is no information for the selected class & section under Update tab, click on the <u>New</u> tab to add student info details

- Select the <u>Class</u> & <u>respective</u> Section from the drop down list
- > Click on <u>Show</u> button to view the Student Information table
- ➢ Fill in the student information
- Click on <u>Submit</u> button

## www.employeesforum.in

| ਬਸਕੁਲ      | 5         |               |                |              | e-Pu          | Inja           | bSch         | nool          |                |              | welc | GHSI                               |
|------------|-----------|---------------|----------------|--------------|---------------|----------------|--------------|---------------|----------------|--------------|------|------------------------------------|
| anjab, Ind | ia        |               |                |              |               |                |              |               |                |              |      | Monday, May 30,<br>Change Password |
|            | Home » B  | ack Log E     | Entry » Stu    | dent Info    |               |                |              |               |                |              |      |                                    |
| Stu        | dent Inf  | o             |                |              |               |                |              |               |                |              |      |                                    |
|            |           |               |                |              |               |                |              |               |                |              |      | School Info Student Info           |
|            |           |               |                |              |               |                |              |               |                |              |      |                                    |
|            | aw Upo    | date          |                |              |               |                |              |               |                |              |      |                                    |
| C          | istrict   | Click         | k on now       | Block/ULB    | BHIKHI        | Village        | Ward : KO    | FRA KALAN     | *              |              |      |                                    |
| 5          | chool Nam |               |                |              |               | Sessio         | n : 201      | 1-12 🗸 •      |                |              |      |                                    |
| Cla        | iss 6th   |               | Section        | A            | ~             | Show           |              |               |                |              |      |                                    |
|            | • ADMS    | No- Admis     | on No          | • R- Relig   | ion           |                |              |               |                |              |      |                                    |
|            | • G- Ge   | Selec         | t the class    | 5 . 5        | Select the    | section        | A Cli        | ck on sho     | w              |              |      |                                    |
|            | • DOB- [  | Date Of Birt  | h              | • MT- Mo     | ther Toung    | ue             |              |               |                |              |      |                                    |
|            |           |               |                |              |               |                |              |               |                |              |      |                                    |
|            | ADMS      | Studen        | t Name         |              | Father        | Name           |              | Mother        | Name           |              | DOR  | ~                                  |
|            | NO*       | First<br>Name | Middle<br>Name | Last<br>Name | First<br>Name | Middle<br>Name | Last<br>Name | First<br>Name | Middle<br>Name | Last<br>Name | DOP  |                                    |
|            |           |               |                |              |               |                |              |               |                |              | ]    |                                    |
| Г          |           | 1             |                | 1            | 1             | 1              | 1            |               | 1              | 1            | 1    |                                    |
|            |           |               |                | 1            |               | 1              | 1            |               | 1              | 1            | 1    |                                    |
|            |           |               |                |              |               |                |              |               |                |              |      |                                    |
|            |           |               |                |              |               |                |              |               |                |              |      |                                    |
|            |           |               |                |              |               |                |              |               |                |              | ]    | _                                  |
|            |           |               |                |              |               |                |              |               |                |              |      |                                    |
|            |           | 1             |                | 1            | 1             |                | 1            | 1             | 1              |              | 1    |                                    |
|            |           |               |                | 1            |               |                | 1            |               |                |              | 1    |                                    |
|            |           |               |                |              |               |                |              |               |                |              |      |                                    |
|            |           |               |                |              |               |                |              |               |                |              |      |                                    |
|            |           |               |                |              |               |                |              |               |                |              |      | #                                  |
|            |           |               |                |              |               |                |              |               |                |              |      |                                    |
|            |           |               |                |              | 1             |                |              |               |                |              | 1    | -                                  |
|            |           |               |                | 1            | 1             |                | 1            |               |                |              | 1    |                                    |
|            |           |               |                | 1            | 1             |                | 1            |               |                | 1            | ۹۴   |                                    |
|            |           |               |                |              |               |                |              |               |                |              |      |                                    |
|            |           |               |                |              |               |                |              |               |                |              |      |                                    |
|            |           |               |                |              |               |                |              |               |                |              |      |                                    |
|            |           |               |                |              |               |                |              |               |                |              |      | _                                  |
|            |           |               |                |              | 1             | 1              | 1            |               | 7              |              | 1    |                                    |
|            |           | 1             |                |              |               |                |              |               |                |              |      |                                    |
|            |           |               |                |              |               |                | 1            |               |                | 1            | 1    |                                    |
|            |           |               |                | ][           |               |                |              |               |                |              |      |                                    |

> Click on the <u>Rationalization</u> primary link to add Post Details

| 🦛 e- น์กาชม                      | ਸਕੂਲ                 | е              | -Punjak        | Schoo     |               |               | Welcome     | CL GHS KO | TRA KALAN                 | GHS KOTRA  | KALAN<br>KALAN    |
|----------------------------------|----------------------|----------------|----------------|-----------|---------------|---------------|-------------|-----------|---------------------------|------------|-------------------|
| Government of Punj               | jab, India           |                |                |           |               |               |             |           | Tuesday, I<br>Change Pass | word Lc    | 9: 41 AM<br>Igout |
| Related Activities               | Student Attendance   |                |                |           |               | ndance        |             |           |                           |            |                   |
| <b>⊞</b> - Student Management    | Class                | Section        | Total Students | Absent    | Faculty Name  | 2             | Desi        | gnation   | Atte                      | endance St | atus 🛆            |
| Faculty Management               | 8th                  | A              | 126            | 20        | Gurpreet Kour |               | Maste       | er        | Pres                      | ent        |                   |
| Intrastructure     General Admin | 8th                  | в              | 126            | 10        | Santosh Singh |               | Maste       | er        | Absent<br>Present         |            |                   |
| Back Log Entry                   | 8th                  | с              | 126            | 06        | Pradyut Mohan | Sisodia       | CLV         |           |                           |            |                   |
| Rationalization                  | 9th                  | А              | 250            | 200       | Rasmikant Kap | oor           | Lectu       | irer      | Pres                      | ent        |                   |
| Rationalization                  | Click here to add    | l post details | 250            | 230       | <             |               |             |           |                           |            | >                 |
| ⊞. Help                          | E Faculty Directory  |                |                |           | Holiday       |               |             |           |                           |            |                   |
|                                  | Faculty Name         | Telephone No.  | e-Mail ID      |           | Month Selec   | at 💌 Year     | Select      | ~         |                           |            |                   |
|                                  | Bikash Pradhan       | 098611003228   | bikash@gm      | ail.com   | Mon           | Tue           | Wed         | Thu       | Fri                       | Sat        | Sun               |
|                                  | Santosh Panda        | 098611003228   | santosh@gr     | nail.com  |               |               |             |           | 1                         | 2          | <u>3</u>          |
|                                  | Pradyut Mohan Dash   | 098611003228   | pradyut@gr     | nail.com  | 4             | 5             | 6           | 7         | 8                         | 9          | <u>10</u>         |
|                                  | Rasmikant Das        | 099878676526   | rasmikant@     | gmail.com | 11            | 12            | 20          | 21        | 22                        | 23         | 24                |
|                                  | Sibu Samal           | 098615667879   | sibu@gmail     | com       | 25            | 26            | 27          | 28        | 29                        | 30         | 31                |
|                                  | Sneha Panda          | 09861281249    | sneha.glu@     | gmail.com |               |               | Local Holid | lav 💌     | Optional Ho               | lidav 📕 F  | ix Type           |
|                                  | Student Gender Analy | sis            |                |           | School Resi   | ult Year wise |             |           |                           |            |                   |
|                                  | SessionSelect        |                | Male<br>Female |           | SessionSele   | ct 💌          | ы           |           | Appear Pass               |            |                   |

# Click on Post Details tab to add the Post Details

- > Under <u>Add</u> tab, Select the subject name and fill in the other respective data
- ➢ Click on the <u>Submit</u> button

| 🧭 e- ਪੰਜਾਬਸ                                                                                                    | ਜਕਲ                                                                                                    | e-                                   | Punjab                                                | School                                                    |                      | Welcome C                     | L GHS KOTRA K                    | ALAN , KOTRA KALAN<br>GHS KOTRA KALAN                                                                                              |
|----------------------------------------------------------------------------------------------------|----------------------------------------------------------------------------------------------------|--------------------------------------|-------------------------------------------------------|-----------------------------------------------------------|----------------------|-------------------------------|----------------------------------|----------------------------------------------------------------------------------------------------|
| Government of Punja                                                                                                    | ab, India                                                                                                    |                                      |                                                       |                                                           |                      |                               | Change                           | aday, May 31, 2011 9: 43 AM<br>Password Logout                                                                                     |
| Covernment of Punja<br>Related Activities<br>Student Management<br>Faculty Management<br>General Admin<br>Back Log Entry<br>Rationalization<br>Lationalization<br>Help | Add Post Details  Add Post Details  Add View  District : MANSA School Name : GHS KOTR:  Post Details  Subject *  -Seliect- Submit Reset | on > Post Details<br>dd post details | H Village/Ward<br>Session<br>Designation*<br>-Select- | 1: KOTRA KALAN • •<br>: 2011-12 • •<br>Sanctioned Posts • | CI<br>Vacant Posts * | Subject To<br>ick here to add | Aught Weekly I<br>d post details | sday, May 31, 2011 9: 43 AM       Password     Logout       Period     Posts Details       Contractual Posts*       Add     Remove |
|                                                                                                    |                                                                                                    | Click to submit                      |                                                       |                                                           |                      |                               |                                  |                                                                                                    |
|                                                                                                    |                                                                                                    |                                      |                                                       |                                                           |                      |                               | Powered                          | d by CSM Technologies                                                                                                    |

- > After adding the Post Details, click on the <u>View</u> tab
- To Modify or Update the Post Details, click on the <u>Edit</u> button against the respective record

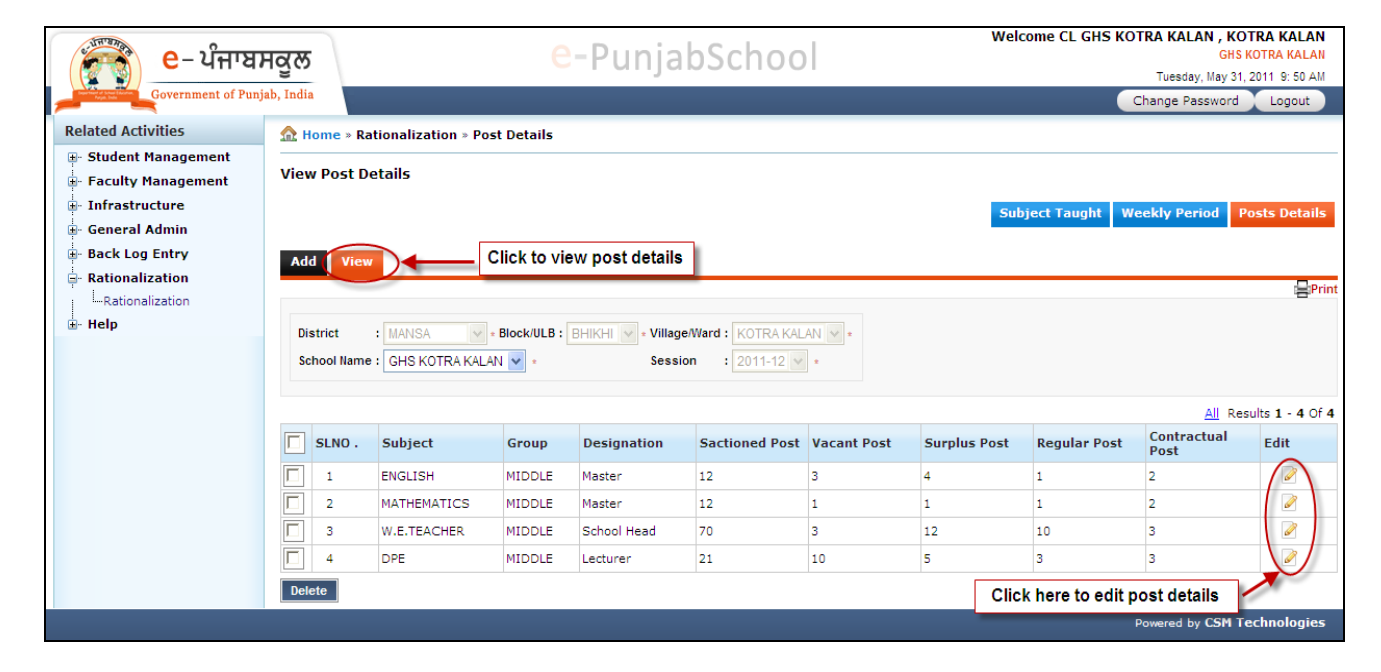

- > The screen is redirected to the Post Details Edit screen
- > Enter change in the respective fields
- Click on the <u>Update</u> button to save the Post Detail changes

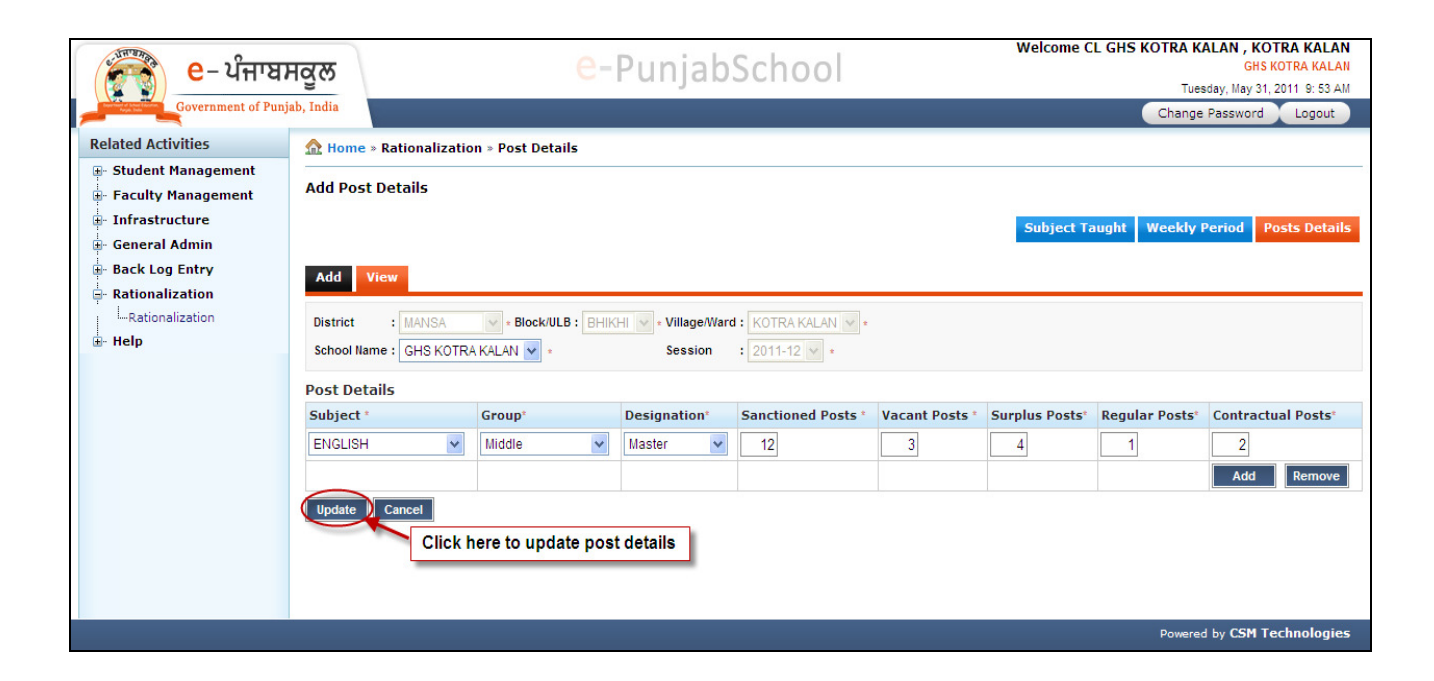

### www.employeesforum.in